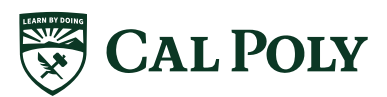

## INSTRUCCIONES PARA LA PRESENTACIÓN DE INFORMACIÓN DE IMPUESTOS

Las regulaciones federales requieren que algunos solicitantes de ayuda financiera envíen información fiscal del IRS utilizando la herramienta integrada de recuperación de datos del IRS de la FAFSA o solicitando una transcripción de la declaración de impuestos del IRS. Se requiere la información fiscal de 2020 para el año académico 2022-23. Las declaraciones de impuestos deben haber sido enviadas y procesadas por el IRS antes de que los solicitantes puedan usar la Herramienta de recuperación de datos del IRS o solicitar la transcripción de la declaración de impuestos.

- Si ha presentado una declaración de impuestos enmendada o es víctima de robo de identidad, comuníquese con la oficina de ayuda financiera para conocer sus opciones de presentación.
- NO envíe la transcripción de la cuenta de impuestos federales.
- NO presente ningún elemento de una declaración de impuestos estatal.

## Opción 1: utilizar la herramienta de recuperación de datos del IRS (recomendado)

- Navegue al sitio web de FAFSA en studentaid.gov/h/apply-for-aid/fafsa.
- Navegue hasta el área de Usuario recurrente e inicie sesión.
- Indique si usted es el estudiante o el padre / preparador, o un estudiante de un estado libremente asociado, luego haga clic en "Siguiente".

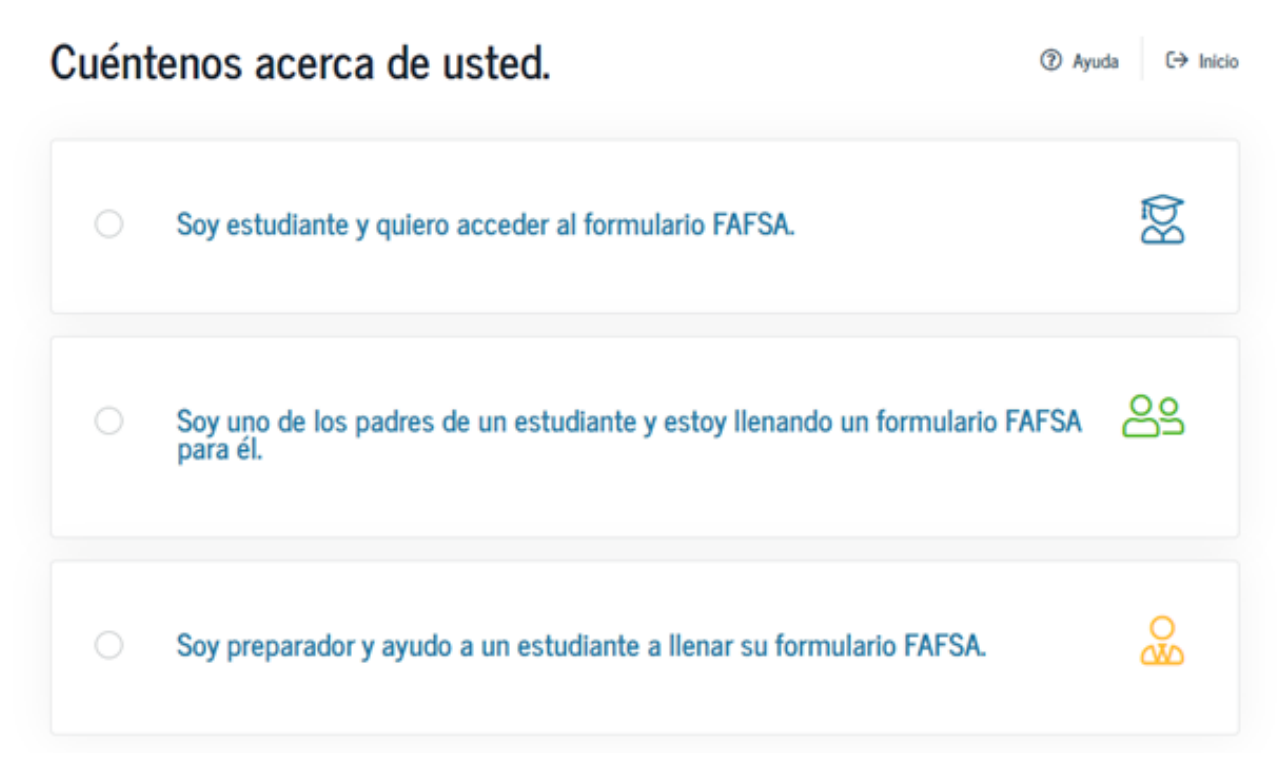

- Elija el enlace "Hacer correcciones FAFSA".
- Se le pedirá que ingrese su PIN. Esto le permite regresar y hacer correcciones / revisiones a la FAFSA.
- Navegue a la pestaña "Información financiera". Esto lo lleva a la sección Financiera para padres o estudiantes. Si se solicitaron los datos de impuestos de los padres, asegúrese de estar en la pestaña Finanzas de los padres.

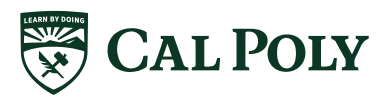

| V<br>Datos demográficos | Selección de las Datos demográficos de los Dinstituciones educativas Situación de dependencia padres D                                                                                                    | 5<br>atos financieros de los<br>padres estudia                                                                                  | ieros del |
|-------------------------|----------------------------------------------------------------------------------------------------|----------------------------------------------------------------------------------------------------|-----------|
|                         | INFORMACIÓN DEL ESTUDIANTE<br>Estado civil a los efectos de la declaración de imp                                                                                                    | puestos del estudiante                                                                                                    |           |
|                         | La solicitud se ha guardado satisfactoriamente.                                                                                                    |                                                                                                    |           |
|                         | El formulario FAFSA <sup>®</sup> pertenece a la persona que va a c<br>palabra «usted» se refiere al estudiante, salvo indicación                                                                                                    | ursar estudios, por lo que la<br>a contraria.                                                                                   |           |
|                         | ¿Ha preparado usted alguna planilla de declaración de impuestos<br>emitida por el Servicio de Impuestos Internos (IRS, por sus siglas<br>declaración?                                                                                                    | sobre los ingresos del 2020<br>en inglés), u otro tipo de                                                                       |           |
|                         | Ya está preparada                                                                                                    | ~                                                                                                    | 0         |
|                         | ¿Qué tipo de declaración de impuestos sobre los ingresos del 2020                                                                                                    | ) ha presentado?                                                                                                    |           |
|                         | Formulario del IRS 1040                                                                                                    | ×                                                                                                    | 0         |
|                         | ¿Cuál es su estado civil a efectos de la declaración de impuestos d                                                                                                    | el 2020?                                                                                                    |           |
|                         | Casado: presentación conjunta                                                                                                    | ~                                                                                                    | 0         |
|                         | ECOMENDADO<br>CARACTERISTICA DE ALTRANSIONE<br>A solicitud de ayuda económica será más fácil y rápic<br>tributaria al formulario FAFSA® utilizando la Herramient<br>del IRS (DRT).<br>A Para mayor seguridad, su información tributaria n<br>web del IRS ni en el formulario FA | de datos del IRS<br>la si transfiere su información<br>ta de consulta y traspaso de di<br>o se visualizará en el sitio<br>FSA®. | n<br>atos |
|                         | Anterior Omitir el IRS y completar manual                                                                                                    | mente Continuar al IRS                                                                                                    | >         |

- Actualice su estado de la declaración si corresponde. Cambie de "Se presentará pero aún no se ha hecho" a "Ya esta preparada" si corresponde.
- Responda las tres preguntas para determinar si es elegible para la herramienta de recuperación de datos del IRS (DRT).
- Si es elegible para usar el DRT, el recuadro en la parte inferior indicará: "Según su respuesta, le recomendamos que transfiera su información del IRS a esta FAFSA ".
- Seleccione qué padre está proporcionando información en la FAFSA en el cuadro desplegable, luego ingrese su PIN.

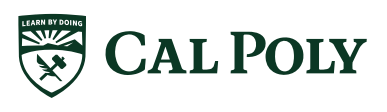

## • Elija "CONTINUAR AL IRS".

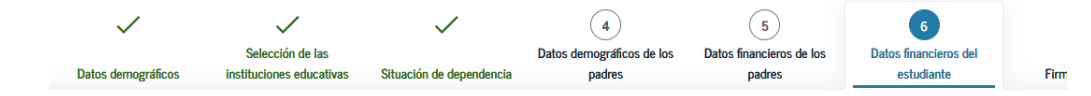

INFORMACIÓN DEL ESTUDIANTE

#### El estudiante deja su formulario FAFSA®

Usted ha proporcionado respuestas a una o más de las preguntas sobre los ingresos. Su formulario FAFSA borrará estas respuestas y las reemplazará con la información contenida en su declaración de impuestos cuando transfiera los datos del IRS al formulario FAFSA.

Dejará el formulario FAFSA y pronto entrará al sitio web del IRS para acceder a su información tributaria. Se guardará la información ya introducida en la FAFSA.

El formulario FAFSA guardado se abrirá automáticamente cuando usted traspase a esta solicitud la información presentada ante el IRS o, si así lo prefiere, regrese directamente al formulario FAFSA desde el sitio web del IRS. Si no realiza el traspaso de su información tributaria ni opta por regresar directamente al formulario FAFSA desde el sitio web del IRS, tendrá que iniciar una nueva sesión para abrir el formulario FAFSA guardado.

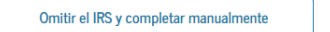

Continuar al IRS

| Usted está a punto        | de salir de esta página. Pulse «Aceptar» (OK) para salir o «Cancelar»        |
|---------------------------|------------------------------------------------------------------------------|
| (Cancel) para queda       | arse en esta página. Si opta por salir de la página, se guardará la          |
| información de su f       | formulario FAFSA.                                                            |
|                           | Omitir el IRS y completar manualmente Aceptar                                |
| información presentada    | a ante el IRS o, si así lo prefiere, regrese directamente al formulario FAFS |
| desde el sitio web del IR | LS. Si no realiza el traspaso de su información tributaria ni opta por regre |
| directamento al formula   | ario FAFSA desde el sitio web del IRS, tendrá que iniciar una nueva sesió    |
| para abrir el formulario  | o FAFSA guardado.                                                            |

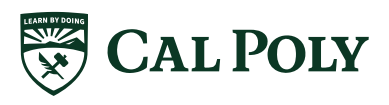

• Elija "OK" para "El sistema gubernamental es solo para uso autorizado".

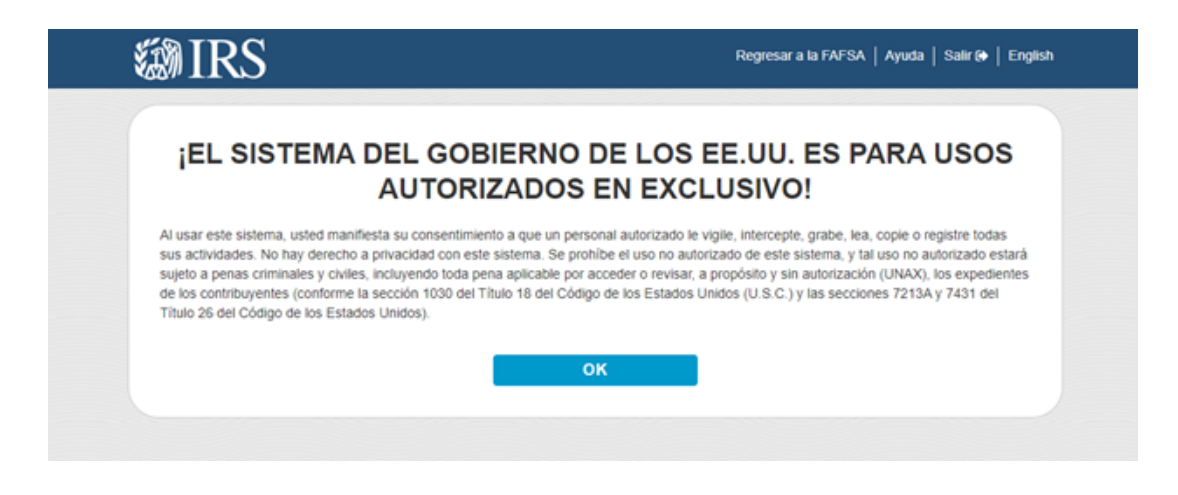

- Revise la información que se muestra en Obtener mi información de impuestos federales. **Toda la información debe coincidir exactamente con la que se utilizó en las declaraciones de impuestos.** Haga clic en "Envie".
- Verifique que la información mostrada sea precisa y haga clic en el botón "Transferir ahora".

| る | MIRS                                                                                                    |                                                                                                    | Regresar a la FAFSA   Ayuda   Salir 😝   English                                                                                      |
|---|----------------------------------------------------------------------------------------------------|----------------------------------------------------------------------------------------------------|----------------------------------------------------------------------------------------------------|
|   | Información Tributa                                                                                                    | ria sobre el Ingreso                                                                                                    | Federal de 2020                                                                                                    |
|   | Basado en la información que usted propor<br>declaración de impuestos sobre los ingresos<br>tributaria al Departamento de Educación de<br>Solicitud Gratuita de Ayuda Federal para Es                              | cionó, el Servicio de Impuestos Internos (/RS,<br>s. Con su permiso a continuación, el /RS trans<br>Ios EE. UU. (ED, por sus siglas en inglés), a<br>utulantes (FAFSA®, por sus siglas en inglés) a | por sus siglas en inglés) encontró su<br>ferirá de forma segura su información<br>ra completar cualquier pregunta de la<br>plicable. |
|   | Para su protección, el /RS no mostrará su ir<br>utilizando la Herramienta de consulta y tras<br>mostrar su información tributaria en su form                                                                       | nformación tributaria y encriptará además cual-<br>paso de datos del <i>IRS (IRS DRT</i> , por sus sigla<br>ulario <i>FAFS</i> A.                                                                   | quier información tributaria transferida<br>s en inglés); por lo tanto, <i>ED</i> no puede                                           |
|   | Los datos recuperados de su declaración de<br>IRS:                                                                                                    | e impuestos se limitan a los elementos detallad                                                                                                    | dos a continuación, según los informó al                                                                                             |
|   | Año tributario                                                                                                    | Tipo de la declaración de impuestos que<br>presentó                                                                                                    | Parte libre de impuestos de las<br>distribuciones y & pensiones/anualidades                                                          |
|   | Número del seguro social<br>Estado civil                                                                                                    | Ingreso bruto ajustado<br>Ingreso derivado del trabajo                                                                                                    | del IRA<br>Ingreso del interés exento de impuestos                                                                                   |
|   | Exenciones del /RS                                                                                                    | Impuesto sobre el ingreso<br>Créditos por educación                                                                                                    | Estado de las declaraciones<br>enmendadas recibidas<br>Evaluación del Anexo 1el Anexo 1                                              |
|   | Consulte sus registros tributarios si tiene alg                                                                                                    | guna pregunta acerca de las cantidades que u                                                                                                    | sted informó.                                                                                                    |
|   | Transferir mi Información Tributaria al Fo                                                                                                    | rmulario FAFSA 🍞                                                                                                    |                                                                                                    |
|   | La información tributaria proporcionada al<br>respuestas a las preguntas apropiadas de<br>completado el formulario FAFSA, su sesió<br>regresará a su formulario FAFSA. Marque<br>elegir transferir su información. | sitio fafsa gov, completará las<br>I formulario FAFSA. Una vez<br>n con el I/RS terminará y usted<br>este recuadro si usted desea                                                                   | TRANSFERIR AHORA                                                                                                    |
|   | No Transferir mi Información Tributaria y                                                                                                    | Regresar al Formulario FAFSA 🍞                                                                                                    |                                                                                                    |
|   | Al presionar el botón "No Transferir", ustec<br>electrónicamente su información tributaria<br>y usted regresará a su formulario FAFSA.<br>información tributaria para completar man<br>formulario FAFSA.           | d está eligiendo no transferir<br>. Su sesión con el <i>IRS</i> terminará<br>Usted puede utilizar esta<br>ualmente los datos en su                                                                  | NO TRANSFERIR AHORA                                                                                                    |
|   |                                                                                                    |                                                                                                    |                                                                                                    |

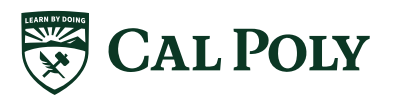

- En la página Firmar y enviar, haga clic en el padre correcto que está firmando la actualización de FAFSA. (Padre 1 o Padre 2).
- Ingrese el PIN.
- Haga clic en "Aceptar" para "Términos del acuerdo Padre".
- Haga clic en "Enviar mi FAFSA ahora".

Federal Student Aid FAFSA.gov

• Aparecerá una página de confirmación. Puede imprimir esta página para sus registros. Haga clic en "Salir" en la parte inferior de la página cuando haya terminado.

| Exit                                  | 🛍 Reset                                                                     | FAFSA                                                             | 🛓 View FAF                                                              | SA Summary                                                         | 🗸 s                                                          | ave                              | Help                    |
|---------------------------------------|-----------------------------------------------------------------------------|-------------------------------------------------------------------|-------------------------------------------------------------------------|--------------------------------------------------------------------|--------------------------------------------------------------|----------------------------------|-------------------------|
|                                       |                                                                             |                                                                   | Student                                                                 | IRS Info                                                           |                                                              |                                  |                         |
| ident S<br>graphics                   | School Selection                                                            | Dependency<br>Status                                              | Parent<br>Demographics                                                  | Parent<br>Financials                                               | Student<br>Financials                                        | Sign & Submit                    | Confirmatio             |
| You ha<br>Your II<br>were p<br>your p | ave successfull<br>RS tax informat<br>populated with :<br>protection, IRS t | <b>ly transfer</b><br>tion has bee<br>tax informa<br>ax return ii | red your 2019<br>en successfully<br>ation will be ma<br>nformation is n | IRS tax infor<br>transferred in<br>arked with "T<br>ot displayed o | mation.<br>nto this FAFSA<br>ransferred fro<br>on the FAFSA. | . Questions th<br>m the IRS." Fo | at<br>r                 |
| t was your<br>sferred fro             | (and your spouse<br>rom the IRS                                             | e's) adjusted                                                     | gross income for                                                        | 2019?                                                              |                                                              | PREVIOUS                         | ?<br>Next •             |
|                                       |                                                                             |                                                                   |                                                                         |                                                                    |                                                              |                                  |                         |
| Jpdated: Sunda                        | ay, February 21, 2021                                                       |                                                                   |                                                                         |                                                                    |                                                              | Dov                              | rnload <u>Adobe Rea</u> |

Una vez que haya transferido los datos del IRS a la FAFSA, **no** realice ningún ajuste manual a la información de ingresos en la FAFSA. Los ajustes invalidarán la recuperación de datos y se requerirá una transcripción de la declaración de impuestos del IRS.

Cal Poly generalmente recibe las FAFSA actualizadas en un plazo de 2 a 3 días. Si la recuperación de datos del IRS tuvo éxito, el elemento de la lista de verificación de la transcripción de impuestos se eliminará de la lista de tareas pendientes dentro de 4 días.

Si el artículo de recuperación de datos del IRS no se ha eliminado de su lista de tareas pendientes en 4 días después al enviar el cambio a su FAFSA, puede intentar actualizar nuevamente y / o comunicarse con la línea de ayuda de FAFSA para verificar que la actualización se haya transmitido correctamente: 800-433-3243.

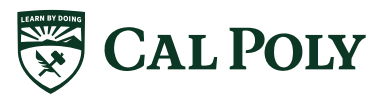

## Opción 2: Solicite una transcripción de la declaración de impuestos del IRS

Si no es elegible para usar la Recuperación de datos del IRS en la FAFSA, se debe solicitar o descargar e imprimir una transcripción de la declaración de impuestos del sitio web del IRS en <u>www.irs.gov</u>. También puede utilizar el enlace de acceso directo para llevarlo al segundo paso: <u>http://www.irs.gov/</u>Individuals/ Get-Transcript.

• Ir a <u>www.irs.gov</u>

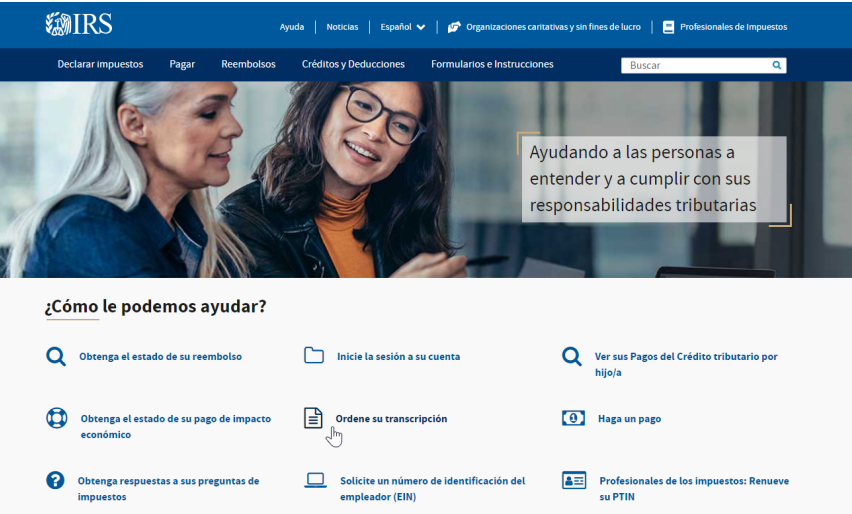

• En herramientas, haga clic en "Ordene su transcripción.

| <b>MIRS</b>        |       | Ayu        | da   Noticias   Español 🗸 | <ul> <li>I Provide the second second sec</li></ul> | e lucro 📔 📒 Profesiona | ales de Impuestos |
|--------------------|-------|------------|---------------------------|----------------------------------------------------------------------------------------------------|------------------------|-------------------|
| Declarar impuestos | Pagar | Reembolsos | Créditos y Deducciones    | Formularios e Instrucciones                                                                                                    | Buscar                 | Q                 |

Página Principal (en inglés) / Presentar / Individuos / Actualice mi información / Obtenga su registro tributario

# Obtenga su registro tributario

|                                        | <u>English</u>   Español   <u>中文(简体)</u>   <u>中文(繁體)</u>   <u>한국어</u>   <u>Pyccкий</u>   <u>Tiếng Việt</u>   <u>Kreyòl ayisyen</u>                                                                                                    |
|----------------------------------------|----------------------------------------------------------------------------------------------------|
| Individuos                             | Usted puede pedir copias de registros tributarios, incluyendo declaraciones de impuestos de años anteriores, información de<br>la cuenta tributaria, estados de ingresos e impuestos y una confirmación de que no presentó una declaración de impuestos.  |
| Cómo presentar (en inglés)             | Si desea averiguar cuánto adeuda, verificar su historial de pagos, obtener su ingreso bruto ajustado del año anterior para<br>poder presentar la declaración electrónicamente o ver otra información tributaria, puede que no necesite una transcripción. |
| Cuándo presentar (en inglés)           | En vez, puede ver esta información en <u>su cuenta tributaria</u> .                                                                                                    |
| Dónde presentar                        | El método que utilizó para presentar su declaración de impuestos (en papel o electrónicamente) y si tuvo algún saldo a pagar<br>afecta la <u>disponibilidad de su transcripción para el año en curso</u> .                                                |
| Actualice mi información               |                                                                                                    |
| Registro tributario<br>(Transcripción) | Solicite en línea<br>Solicite su transcripción en línea para obtener el resultado más rápido.                                                                                                    |

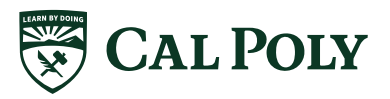

| IRS                    | Declarar impuestos                 | Pagar Reembols                                                                                 | sos Créditos y Deducciones                                                                                                    | Formularios e Instrucciones Buscar                                                                                                    | ٩                                          |
|------------------------|------------------------------------|------------------------------------------------------------------------------------------------|----------------------------------------------------------------------------------------------------|----------------------------------------------------------------------------------------------------|--------------------------------------------|
| Regi<br>(Trai          | stro tributario<br>nscripción)     | Solicite en                                                                                    | <b>línea</b><br>ripción en línea para obtener el res                                                                                                    | ultado más rápido.                                                                                                    |                                            |
| Auto<br>inglé          | rización de terceros (en<br>s)     | Qué necesita                                                                                   |                                                                                                    |                                                                                                    |                                            |
| Estudian               | tes                                | Si usted no tiene<br>no tiene una cuer                                                         | un nombre de usuario en el sistema<br>nta en ID.me, tenga su identificació                                                                                                    | a del Servicio de Impuestos Internos (IRS, por sus sigl<br>n con foto lista.                                                                                             | as en inglés) o                            |
| Emplead                | os                                 | Qué obtiene                                                                                    |                                                                                                    |                                                                                                    |                                            |
| Padres                 |                                    | Todos los <u>tipo</u>                                                                          | os de transcripciones están disponil                                                                                                    | bles en línea                                                                                                    |                                            |
| Militares              |                                    | <ul> <li>Podra ver, imp</li> <li>Verifique su id</li> </ul>                                    | primir o descargar su transcripcion<br>dentidad una vez, y luego puede reg                                                                                                    | tresar e iniciar otra sesión fácilmente para obtener un                                                                                                    | ia                                         |
| Jubilado<br>avanzada   | s y Personas de edad<br>1          | transcripcion                                                                                  | o utilizar otros servicios en línea de                                                                                                    | n ins                                                                                                    |                                            |
| equeños<br>rabajador   | negocios y<br>es por cuenta propia | Obtener una                                                                                    | transcripción en línea (en inglé                                                                                                    | is)                                                                                                    |                                            |
| rganizaci<br>nes de lu | ones caritativas y sin<br>cro      | Precaución: Este<br>propósitos. El us                                                          | e servicio es para que las persona:<br>Jo de este sistema por otras entid                                                                                                    | s físicas obtengan sus propias transcripciones para<br>ades está prohibido.                                                                                              | sus propios                                |
| ontribuy               | entes internacionales              |                                                                                                |                                                                                                    |                                                                                                    |                                            |
| nlaces gu<br>nglés)    | bernamentales (en                  | Alternativa<br>Le recomendamo                                                                  | I de pedir una transcri<br>os que obtenga una transcripción el<br>productor de la seria de la seria<br>Seria de la seria de la seria | <b>pción en línea</b><br>1 línea, ya que esta es la manera más rápida para obte                                                                                          | enerla. Si no                              |
| obiernos<br>ocales (en | federales, estatales y<br>inglés)  | puede obtener su                                                                               | i transcripción en línea, puede solic                                                                                                    | itar una por correo.                                                                                                    |                                            |
| obiernos<br>Iglés)     | tribales indígenas (en             | Para solicitar una                                                                             | transcripción por correo, usted ne                                                                                                    | cesita su dirección postal de su declaración más recie                                                                                                    | nte.                                       |
| onos exen<br>Iglés)    | ntos de impuestos (en              | Qué obtiene<br>• Los <u>tipos de tr</u><br>cuenta tributa<br>• Si necesita su<br>electrónicame | <u>ranscripciones</u> que se envian por co<br>aria.<br>ingreso bruto ajustado (AGI, por su<br>ente. escoia el tipo de transcripciór                                                                                                    | vrreo son las transcripciones de la declaración de imp<br>s siglas en inglés) del año anterior para poder presen<br>correspondiente a la declaración de impuestos, al ha | iuestos o de la<br>Itar<br>acer su pedido. |
|                        |                                    | Las transcripo<br>archivos para     Obtenga una                                                | iones se recibirán entre 5 a 10 días<br>usted.<br>a transcripción por correo                                                                                                    | naturales en la dirección que tenemos registrada en                                                                                                    | nuestros                                   |
|                        |                                    | Ademas, puede se<br>transcripciones, a                                                         | olicitar una transcripcion por corre-<br>al <u>800-908-9946</u> .                                                                                                    | o namando a nuestro servicio automatizado telefónic                                                                                                    | o para                                     |

• Determine para qué opción es elegible.

1

 Haga clic en "OK" para aceptar la declaración de "El sistema gubernamental es solo para uso autorizado."

### Para "Solicitar en línea"

• En la pantalla de inicio de sesión, haga clic en "Registrarse" (si es un usuario que regresa, ingrese el nombre de usuario en el área "Iniciar sesión" y haga clic en "Iniciar sesión", pero omita el paso B.)

| ته IRS الم                                                                                                    |                                      |
|----------------------------------------------------------------------------------------------------|--------------------------------------|
| Sign In or Create a New Account                                                                                                    |                                      |
| -<br>If you have an existing IRS username, please create a new ID.me account as soon as possible. We're bringing you an improved sign<br>log in with your existing IRS username and password starting in summer 2022. | -in experience. You won't be able to |
| If you're a new user, please create an account with ID.me.                                                                                                    |                                      |
| ID.me is our trusted technology provider in helping to keep your personal information safe.                                                                                                    |                                      |
| Create a new account                                                                                                    |                                      |
| ID.me. Create an account                                                                                                    |                                      |
| OR                                                                                                    |                                      |
| Sign in with an existing account                                                                                                    |                                      |
| Sign in with <b>ID</b> .me                                                                                                    |                                      |
| Sign in with an existing IRS username                                                                                                    |                                      |

- Siga los pasos para crear una cuenta.
- Una vez que haya iniciado sesión y creado su cuenta (ingresó información personal, respondió las preguntas de seguridad), ingrese la información requerida en los campos provistos (Número de seguridad social, fecha de nacimiento, estado civil, dirección postal, dirección de correo electrónico, número de cuenta personal, teléfono celular número).

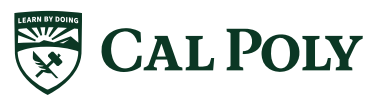

• La siguiente pantalla le pedirá que "Seleccione una razón por la que necesita una transcripción", elija "Educación superior / Ayuda para estudiantes", puede ignorar la solicitud de un "Número de archivo de cliente".

| IRS                                    | Signed in as:                                                                                        | Profile   Sign Out                                                                                                    |
|----------------------------------------|----------------------------------------------------------------------------------------------------|----------------------------------------------------------------------------------------------------|
| Welcome,                               | C C                                                                                                  |                                                                                                    |
| Get Transcript                         |                                                                                                    |                                                                                                    |
| Select a reason you need a transcript: | Higher Education/Student Aid                                                                         | ~                                                                                                    |
| Customer File Number:                  |                                                                                                    | GO                                                                                                    |
|                                        | URS<br>Welcome,<br>Get Transcript<br>Select a reason you need a transcript:<br>Customer File Number: | Signed in as:<br>Welcome,<br>Get Transcript<br>Select a reason you need a transcript: Higher Education/Student Aid Customer File Number: ③ |

• En el "cuadro de transcripción de la declaración", haga clic en el año fiscal 2020. Asegúrese de desbloquear las ventanas emergentes de su navegador.

| Higher Education/Student Aid |                              |
|------------------------------|------------------------------|
|                              | GO >                         |
|                              |                              |
|                              |                              |
|                              | Higher Education/Student Aid |

#### Below are the transcripts and years available.

| Return Transcript            | Record of Account Transcript |
|------------------------------|------------------------------|
| N/A                          | N/A                          |
| 2019                         | 2019                         |
| 20 2019 Return Transcript    | 2018                         |
| 2017                         | 2017                         |
|                              |                              |
| Account Transcript           | Wage & Income Transcript     |
|                              |                              |
| 2020                         | 2020                         |
| 2020<br>2019                 | 2020<br>2019                 |
| 2020<br>2019<br>2018         | 2020<br>2019<br>2018         |
| 2020<br>2019<br>2018<br>2017 | 2020<br>2019<br>2018<br>2017 |

#### Glossary

#### **Return Transcript**

Tax Return Transcripts show most line items from your tax return (Form 1040, 1040A or 1040EZ) as it was originally filed, including any accompanying forms and schedules. This transcript does not reflect any changes you, your representative or the IRS made after you filed your return. In many cases, a Return Transcript will meet the requirements of lending institutions offering mortgages and student loans.

**Record of Account Transcript** 

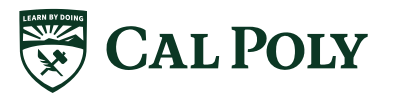

• Imprima la transcripción que aparece en su pantalla. Dirá "Transcripción de la declaración de impuestos" en el encabezado. Ejemplo:

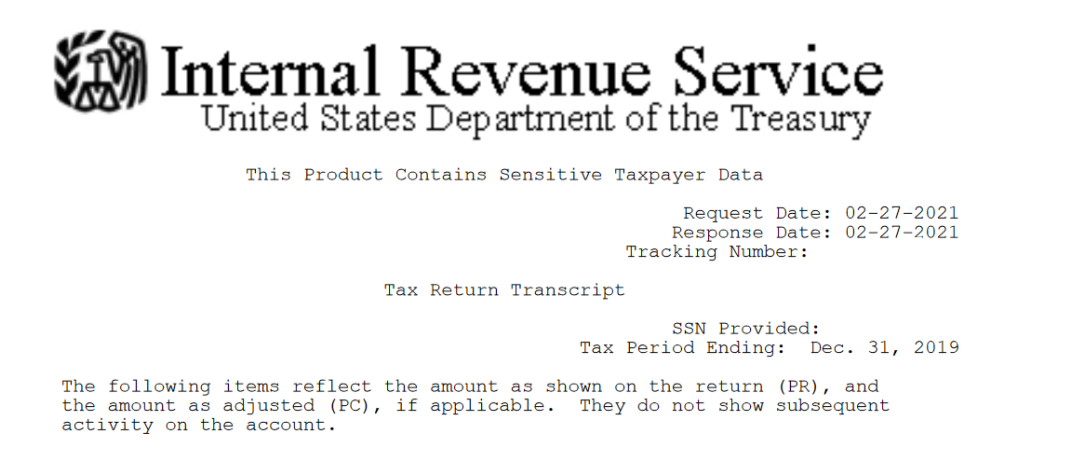

#### Para "Solicitud por correo":

| ØIRS                                                                  | Comuníquese con Nosotros   Salir 🗭   En   |
|-----------------------------------------------------------------------|-------------------------------------------|
|                                                                       |                                           |
| Obtenga una Transcrip                                                 | ción Por Correo                           |
| Vea nuestro Aviso de Privacidad con respecto a nues                   | tra solicitud de su información personal. |
| Se requiere llene todos los espacios.                                 |                                           |
| Número de Seguro Social (SSN) o Número de Identificación Personal del | Contribuyente (ITIN) 🍞                    |
| Fecha de Nacimiento.<br>MM/DD/AAAA                                    |                                           |
| Domicilio 🕐                                                           |                                           |
| Código Postal o Código de Correo 🍞                                    |                                           |
|                                                                       |                                           |
|                                                                       |                                           |

• Complete la información requerida. La información debe coincidir con la información de la declaración de impuestos.

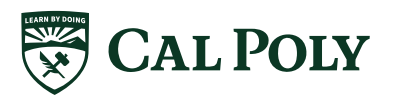

|                         | Obtenga un               | a Transcripció | ón Por Correo |  |
|-------------------------|--------------------------|----------------|---------------|--|
| Seleccionar Tipo de tra | anscripción 🕐            |                |               |  |
| ○ Transcripción de      | Cuenta Tributaria        |                |               |  |
| Transcripción de        | Declaración de Impuestos |                |               |  |
| Seleccionar Año Tribu   | tario 🝞                  |                |               |  |
| O 2021                  |                          |                |               |  |
| 2020                    |                          |                |               |  |
| O 2019                  |                          |                |               |  |
| O 2018                  |                          |                |               |  |
| Número de expediente    | e de cliente 👔           |                |               |  |
| Ingrese solamente núm   | eros (0-9)               |                |               |  |
|                         |                          |                |               |  |

• Después de hacer clic en "CONTINUAR", recibirá una confirmación de que se ha recibido su solicitud. La transcripción de la declaración de impuestos se enviará por correo a la dirección utilizada en su declaración de impuestos y se debe recibir en 5 a 10 días hábiles. Puede imprimir esta página para sus registros.

Si tiene problemas con el sitio web, comuníquese con el IRS al: 800-829-1040.

Envíe todas las páginas de los informes a la Oficina de ayuda financiera de Cal Poly. Para un procesamiento más rápido, cargue la transcripción de la declaración de impuestos como un archivo adjunto dentro del formulario de Adobe Sign de información fiscal de 20120 vinculado a la lista de tareas pendientes del estudiante. También puede enviar el documento por correo electrónico a financialaid@calpoly.edu o envíelo por fax a la oficina al 805-756-7243. Incluya el nombre del estudiante y la identificación de Cal Poly Empl en todos los documentos (que se encuentra en la pestaña de información personal del portal My Cal Poly del estudiante).

\*\*TENGA EN CUENTA: las transcripciones enviadas por correo se imprimen a doble cara y necesitamos la transcripción completa para la revisión. Al enviar información confidencial de forma electrónica, recomendamos el uso de cifrado de archivos.